### © Rectorat de l'académie de Reims – DANE / S. Klein - support-ent@ac-reims.fr novembre 2020

# Prononcer les mots

Enregistrement...

H5P – Speak the words

L'activité "Speak The Words" peut être utile à l'enseignement des langues.

Ce module H5P permet de poser une question à l'élève. En retour, l'application web attend un mot de vocabulaire ou une phrase courte et simple. Celle-ci doit être prononcée à haute voix, Speak The Words étant capable de reconnaître si l'élève a prononcé correctement les bons mots.

## Points de vigilance :

- Ce module H5P fonctionne uniquement avec le **navigateur Chrome.**
- Speak The Words nécessite que l'environnement autour de l'élève ne soit pas trop bruyant. Il est donc plutôt recommandé de le faire utiliser par les élèves pour un entraînement à la maison ou pour une courte séance en classe en petit groupe.
- La qualité du microphone joue bien entendu un rôle fondamental.

# Pistes pédagogiques :

- Faire réciter le vocabulaire de la leçon et contrôler sa bonne prononciation à partir d'images
- Permettre à l'élève de s'entraîner sur le vocabulaire ou des phrases simples à l'oral à la maison

### ETAPE 1 : Création de l'activité H5P ■ Collège Marie Curie 🞓 DANE - Fo Banque de contenus Dans votre cours Moodle, Participant: de bord / Co Badges 1. Cliquez sur le menu "Banque de contenus" 2. Cliquez sur le bouton "Ajouter" I Notes 🗅 Généralités 3. Sélectionnez l'activité "Speak the words" ou "Speak Tableau de boro the words Set" eil du sit ETAPE 2 : Paramétrage de l'activité H5P Copier Coller et remplacer Speak the Words 1 Activité "Speak the words" Titre \* Métadonnées Cette activité est limitée à une seule Question / Réponse ilisé pour la recherche, les rapport et le droit d'auteurs WYSIWYG 1. Donnez un Titre à votre activité H5P Décrire la tâche \* 2. Rédigez une consigne Que signifie l'acronyme WYSIWYG ? Prononcez en anglais 3. Entrez la bonne réponse Réponses acceptées 4. Cliquez sur le bouton "Ajouter item" si vous souhaitez Réponse accepté ⊗ () ajouter d'autres réponses possibles What you see is what you get 5. Adaptez le Feedback si nécessaire Ajouter item 6. Sélectionnez la langue de réponse Texte pour une ré ncorrecte 7. Enregistrez Réponse incorrecte L'activité est créée dans votre banque de contenus. Texte pour une réponse correcte Elle peut être Banque de contenus Réponse correcte modifiée à tout Langue de la saisie vocale moment. Anglais(US) 🕹 Déposer 🔠 🔳 Modifications des textes et traductions 7 Enregistrer Annuler

Cliquer et parter
Que signifie l'acronyme WYSIWYG ? Prononcez en anglais

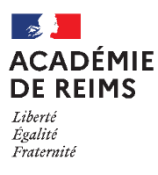

### Activité "Speak the words set"

Cette activité permet de créer un exercice complet composé de plusieurs questions/réponses

### Fonctionnalités supplémentaires :

- 1. Il est possible d'intégrer une introduction
- 2. Utilisez les boutons à gauche pour paramétrer chaque question et en ajouter
- **3.** Il est possible de **paramétrer un feedback global**, avec une appréciation personnalisée par intervalle de score.

|                                                                                                    | Copier Copier                                                | emplacer |  |  |
|----------------------------------------------------------------------------------------------------|--------------------------------------------------------------|----------|--|--|
| Speak the Words Set                                                                                                    |                                                              | ×* .     |  |  |
| Titre * Métadonnées                                                                                                    |                                                              |          |  |  |
| Utilisé pour la recherche, les rappor                                                                                                    | rt et le droit d'auteurs                                     |          |  |  |
|                                                                                                    |                                                              |          |  |  |
| 1                                                                                                    |                                                              |          |  |  |
| Introduction                                                                                                    |                                                              |          |  |  |
| Questions *                                                                                                    |                                                              |          |  |  |
| 1. Speak the Words ⊗                                                                                                    | Titre* Métadonnées 🔋 🔋 Copier                                | acer     |  |  |
| + AJOUTER QUESTION                                                                                                    | Utilisé pour la recherche, les rapport et le droit d'auteurs |          |  |  |
|                                                                                                    | Speak the Words sans nom                                     |          |  |  |
| 2                                                                                                    | Décrire la tâche *                                           |          |  |  |
|                                                                                                    | Dites 'Oui' en espagnol I                                    |          |  |  |
|                                                                                                    | Réponses acceptées *                                         |          |  |  |
|                                                                                                    | Réponse acceptée 🛛 😵                                         | î        |  |  |
|                                                                                                    |                                                              |          |  |  |
|                                                                                                    |                                                              |          |  |  |
|                                                                                                    | Alexandrea                                                   |          |  |  |
|                                                                                                    | Ajouter item                                                 |          |  |  |
|                                                                                                    | Texte pour une réponse incorrecte *                          |          |  |  |
|                                                                                                    | Réponse incorrecte                                           |          |  |  |
|                                                                                                    | Texte pour une réponse correcte *                            |          |  |  |
|                                                                                                    | Réponse correcte                                             |          |  |  |
|                                                                                                    | l angue de la saisie vocale *                                |          |  |  |
|                                                                                                    |                                                              |          |  |  |
|                                                                                                    |                                                              |          |  |  |
| ✓ Feedback global                                                                                                    | 3                                                            |          |  |  |
|                                                                                                    |                                                              |          |  |  |
| Definitsez le feedback pour chaque intervalle de score<br>Cliquez sur le bouton "Ajouter Intervalle" pour ajouter autant d'intervalles que vous le souhaitez. Exemple : 0-20% Mauvais score, |                                                              |          |  |  |
| 21-91% Score moyen, 91-100% S                                                                                                    | core excellent:                                              |          |  |  |
| Intervalle de score * Fee                                                                                                    | edback une intervalle de score                               |          |  |  |
| 0 % - 100 % R                                                                                                    | Remplir le feedback                                          |          |  |  |
|                                                                                                    |                                                              |          |  |  |
| AJOUTER INTERVALLE                                                                                                    | × kepartir egalement                                         |          |  |  |
|                                                                                                    |                                                              |          |  |  |
| Modifications des textes et traductions                                                                                                    |                                                              |          |  |  |
|                                                                                                    | Enregistrer Annuler                                          |          |  |  |
|                                                                                                    |                                                              |          |  |  |

## ETAPE 3 : Diffusion de l'activité "Speak the words" dans le cours

Pour un bon suivi des résultats des élèves, il est :

- déconseillé de l'intégrer dans une étiquette via le bouton de l'éditeur de textes
- conseillé de créer une activité H5P (bouton bleu)
- > Activez le mode édition, cliquez sur + Ajouter une activité ou ressource et sélectionnez l'activité

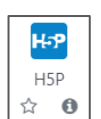

Consultez la **fiche réflexe "H5P"** pour intégrer l'activité à partir de votre banque de contenu.

# ETAPE 4 : Première utilisation par les élèves

Lors de la première utilisation, l'élève devra autoriser l'utilisation du micro par la page internet.

L'élève devra cliquer sur le bouton "Cliquer et parler" afin que l'application web puisse écouter sa réponse.

| ſ    | ← → C (a) 0100081j.moodle.monbureaunumerique.fr/mod/h5pactivity/view.php?id=1919 Q ☆ 😁 : |                                                                                                    |  |
|------|------------------------------------------------------------------------------------------|----------------------------------------------------------------------------------------------------|--|
|      | Colleodle.monbureaunur Utiliser votre micro                                              | erique,fr souhaite × Q. 🛕 STEPHANE KLEN 🦳 👻                                                                       |  |
|      |                                                                                          | errer Broquer prmation                                                                                            |  |
|      | Partugans     Badges                                                                     | Tableau de bord / Cours / Espaces de cours enseignants / KLEIN STEPHANE / DANE - Formation / Généralités / WYSWYG |  |
|      | Compétences                                                                              | WYSIWYG .                                                                                                    |  |
|      | ■ Notes                                                                                  | Consulter toutes les tentatives (0 remises)                                                                       |  |
| •••• | C) Geodenines Que signifie l'acronyme WYSIWYG ? Prononcez en anglais                     |                                                                                                    |  |
| L    | # Accuel du site                                                                         | Cliquer et parler                                                                                                 |  |